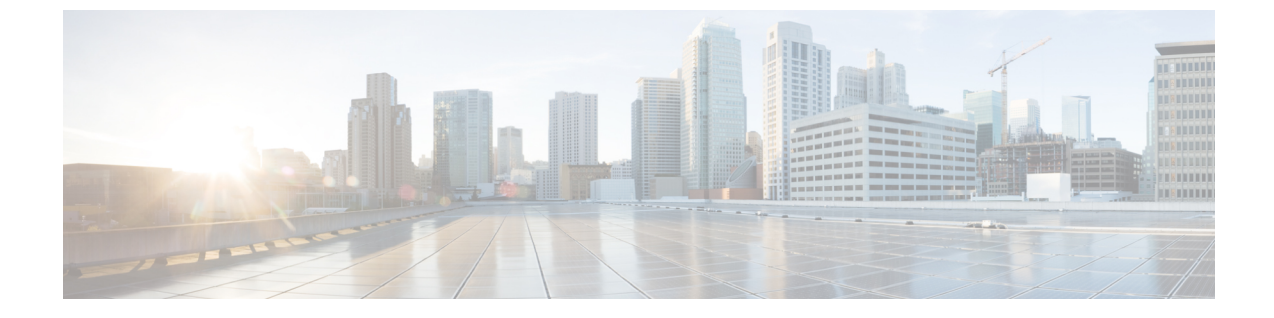

# 社内ディレクトリとパーソナル ディレク トリ

- ・社内ディレクトリのセットアップ (1ページ)
- パーソナルディレクトリのセットアップ(2ページ)
- ・ユーザのパーソナルディレクトリのエントリのセットアップ(2ページ)

## 社内ディレクトリのセットアップ

社内ディレクトリによって、ユーザが同僚の電話番号を調べることができます。この機能をサ ポートするには、社内ディレクトリを設定する必要があります。

Cisco Unified Communications Manager は、Cisco Unified Communications Manager (LDAP) ディ レクトリを使用して、Cisco Unified Communications Manager とインタフェースする Cisco Unified Communications Manager アプリケーションのユーザーについての認証情報と承認情報を保存し ます。認証によって、システムに対するユーザのアクセス権が確立します。認可とは、ユー ザが使用を許可されるテレフォニーリソース、たとえば特定の電話内線などを識別することで す。

Cisco IP 電話は、クライアントとサーバの両方で SecureApp に動的割り当てを使用します。 こ れにより、電話機は4KBを超える証明書を確実に読み取ることができ、ユーザーが自分のディ レクトリにアクセスしたときに[ホストが見つかりません (Host Not Found)]エラーメッセージが表 示される頻度が少なくなります。

手順の詳細については、特定のリリースのマニュアルを参照してください。Cisco Unified Communications Manager

LDAPディレクトリの設定が完了すると、ユーザは電話機の社内ディレクトリサービスを使用 して、社内ディレクトリでユーザを検索できるようになります。

#### 関連トピック

Cisco Unified Communications Manager  $\mathcal{O} \forall \exists \exists \mathcal{T} \mathcal{N}$ 

## パーソナル ディレクトリのセットアップ

パーソナルディレクトリには、ユーザが一連の個人の番号を保存できます。

パーソナルディレクトリは、次の機能で構成されています。

- 個人アドレス帳 (PAB)
- •スピードダイヤル
- •アドレス帳同期化ツール(TABSynch)

ユーザはこれらの方法を使用してパーソナル ディレクトリの機能を利用できます。

- •Webブラウザから:ユーザは、Cisco Unified CommunicationsセルフケアポータルからPAB およびスピードダイヤル機能にアクセスできます。
- Cisco IP 電話から:企業ディレクトリまたはユーザの個人ディレクトリを検索するには、 [連絡先(Contact)]を選択します。
- Microsoft Windows アプリケーションから: TABSynch ツールを使用して、PAB を Microsoft Windows Address Book (WAB) と同期化することができます。 Microsoft Outlook Address Book (OAB) を使用するユーザは、まず OAB から WAB にデータをインポートする必要 があります。 次に TabSync を使用して WAB をパーソナル ディレクトリと同期化します。 TABSync の使用方法については、Cisco IP 電話 Address Book Synchronizer のダウンロード (3ページ) およびSynchronizer のセットアップ (4ページ) を参照してください。

Cisco IP 電話は、クライアントとサーバの両方で SecureApp に動的割り当てを使用します。 こ れにより、電話機は4KBを超える証明書を確実に読み取ることができ、ユーザーが自分のディ レクトリにアクセスしたときに[ホストが見つかりません (Host Not Found)]エラーメッセージが表 示される頻度が少なくなります。

Cisco IP 電話 Address Book Synchronizer を使用しているユーザが、エンドユーザデータのみに アクセスできるようにするには、Cisco Unified サービスアビリティで Cisco UXL Web Service をアクティブ化します。

パーソナル ディレクトリを Web ブラウザから設定するには、ユーザがセルフケアポータルに アクセスする必要があります。 管理者は、ユーザに対して URL とサインイン情報を提供する 必要があります。

# ユーザのパーソナル ディレクトリのエントリのセット アップ

ユーザは、Cisco IP 電話 で、パーソナル ディレクトリのエントリを設定できます。 パーソナ ルディレクトリを設定するには、ユーザが以下にアクセスできる必要があります。

- セルフケアポータル:セルフケアポータルへのアクセス方法をユーザに必ず伝えてください。詳細については、セルフケアポータルへのユーザのアクセスの設定を参照してください。
- Cisco IP 電話 Address Book Synchronizer: ユーザにインストーラを必ず配布してください。
  Cisco IP 電話 Address Book Synchronizer のダウンロード (3 ページ) を参照してください。
- (注) Cisco IP 電話アドレス帳のシンクロナイザは、サポートされていないバージョンの Windows (たとえば、Windows XP 以前) でのみサポートされています。このツールは、新しいバージョンのWindows ではサポートされていません。将来、Cisco Unified Communications Manager プラグインの一覧から削除されます。

### Cisco IP 電話 Address Book Synchronizer のダウンロード

Synchronizer のコピーをダウンロードしてユーザに送信するには、次の手順を実行します。

#### 手順

- ステップ1 インストーラを入手するには、Cisco Unified Communications Manager の管理で、[Application]> [Plugins] を選択します。
- ステップ2 Cisco IP 電話 Address Book Synchronizer プラグイン名の横にある [Download]を選択します。
- **ステップ3** ファイルをダウンロードするダイアログボックスが表示されたら、[保存(Save)]を選択します。
- ステップ4 TabSyncInstall.exe ファイル、およびCisco IP 電話 Address Book Synchronizer の導入 (3 ページ)の手順を、このアプリケーションを必要としているすべてのユーザに送信します。

### Cisco IP 電話 Address Book Synchronizer の導入

Cisco IP 電話 Address Book Synchronizer は、Microsoft Windows のアドレス帳に格納されている データを、Cisco Unified Communications Manager ディレクトリおよびセルフケアポータルの個 人アドレス帳サービスと同期させることができます。

 $\mathcal{P}$ 

**ヒント** Windowsのアドレス帳と個人アドレス帳を適切に同期させるには、次の手順を実行する前に、 Windows アドレス帳のすべてのユーザを Windows アドレス帳に入力する必要があります。

### Synchronizer のインストール

Cisco IP 電話 Address Book Synchronizer をインストールするには、次の手順を実行します。

手順

- ステップ1 システム管理者から Cisco IP 電話 Address Book Synchronizer のインストーラファイルを入手してください。
- ステップ2 管理者から提供された TabSyncInstall.exe ファイルをダブルクリックします。
- ステップ3 [Run]を選択します。
- ステップ4 [次へ (Next)]を選択します。
- ステップ5 ライセンス契約に関する情報を読み、[IAccept]を選択します。[次へ(Next)]を選択します。
- ステップ6 アプリケーションのインストール先ディレクトリを選択し、[Next]を選択します。
- ステップ7 [Install]を選択します。
- ステップ8 [Finish]を選択します。
- ステップ9 プロセスを完了するために、Synchronizer のセットアップ (4 ページ) の手順を実行します。

### Synchronizer のセットアップ

Cisco IP 電話 Address Book Synchronizer を設定するには、次の手順を実行します。

#### 手順

ステップ1 Cisco IP 電話 Address Book Synchronizer を開きます。

デフォルトのインストールディレクトリを受け入れた場合は、[Start]>[All Programs]>[Cisco Systems]>[TabSync] を選択することでアプリケーションを開くことができます。

- ステップ2 ユーザ情報を設定するには、[User]を選択します。
- ステップ3 Cisco IP 電話のユーザ名とパスワードを入力し、[OK]を選択します。
- ステップ4 Cisco Unified Communications Manager サーバ情報を設定するには、[サーバ (Server)]を選択します。
- ステップ5 Cisco Unified Communications Manager サーバの IP アドレスまたはホスト名とポート番号を入力し、[OK]を選択します。

この情報が不明な場合は、システム管理者に問い合わせてください。

ステップ6 ディレクトリ同期プロセスを開始するには、[Synchronize]を選択します。

[Synchronization Status] ウィンドウに、アドレス帳の同期の状況が表示されます。 重複エント リに関するルールでユーザによる調整を選択しており、アドレス帳のエントリが重複している 場合は、[Duplicate Selection] ウィンドウが表示されます。

- ステップ7 個人アドレス帳に登録するエントリを選択し、[OK]を選択します。
- **ステップ8** 同期化が完了したら、[Exit]を選択して Cisco Unified CallManager Address Book Synchronizer を 閉じます。
- **ステップ9** 同期化が機能しているかを確認するには、セルフケアポータルにログインし、[Personal Address Book]を選択します。機能している場合は、Windowsのアドレス帳のユーザが表示されます。

Synchronizer のセットアップ

I

翻訳について

このドキュメントは、米国シスコ発行ドキュメントの参考和訳です。リンク情報につきましては 、日本語版掲載時点で、英語版にアップデートがあり、リンク先のページが移動/変更されている 場合がありますことをご了承ください。あくまでも参考和訳となりますので、正式な内容につい ては米国サイトのドキュメントを参照ください。